## How to decode notes report?

With rich text formatting, all Notes Reports must be decoded before they are readable in CSV.

## Make decode notes:

- 1. Under the Note Body column, right-click the cell of the note to decode and select Copy.
- 2. Open a separate browser window
- 3. In the new browser window, enter https://www.base64decode.org/ in the address bar.
- 4. Right-click in the Decode from Base64 format section and select Paste
- 5. Click **Decode**
- 6. The decoded note is now displayed in the Output section
- 7. Copy the note back into the spreadsheet if desired

## Download plain text notes without encoding:

- 1. Right-click directly in the report table in DCI
- 2. Select Export
- 3. Select Excel Export (.xlsx)

Showing 144 out of 144 records

| Pur              | nch ID            | Date of Service |                      | Account Ty | pe   | Employee Name   | Employee Number | Client/ Residenti |
|------------------|-------------------|-----------------|----------------------|------------|------|-----------------|-----------------|-------------------|
| 462 <sup>8</sup> |                   | 05/18/2019      |                      | Hourly     |      | Chloe Caregiver | 12345           | Julius Ceasar 🔷   |
|                  | 🖻 Copy            | Ctrl+C          |                      |            |      |                 |                 |                   |
| 462              | Copy with Headers |                 |                      | Hourly     |      | Chloe Caregiver | 12345           | Julius Ceasar     |
|                  | 🗅 Paste           | Ctrl+V          |                      | nouny      |      | onice caregiver | 12040           | oundo ocubur      |
|                  | Export            | •               | 001/ 5               |            | 1    |                 |                 |                   |
| 400              | Export            |                 | CSV Export           |            | Chlo | Oblas Ossesius  | 12345           | Julius Ceasar     |
| 4626             |                   | 00/16/2019      | Excel Export (.xlsx) |            |      | Chioe Caregiver |                 |                   |
|                  |                   |                 | Excel Export (.xml)  |            |      |                 |                 |                   |
| 4517             |                   | 05/17/2019      |                      |            |      | Daisy Duck      | 104             | Biggs Darklighter |

Download To CSV

Download To PDF

For a full list of Notes Reports, please view the Reports Guide.

## **Related articles**

- Messaging Module Navigation Mobile App
- September 2023 Release Notes
- Mobile App Employee Manage Unverified Entries
  Add Notes Web Portal
- February 2021 Release Notes